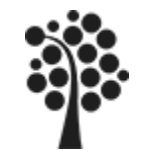

### **Innehåll Security**

- SQL Injektions
- Säkerhetssystemet
- Schema
- Login
- Användare
- Roller
- User
- Applikationsanvändare AppUser
- Backup av databas
- Restore / Recovery av databas
- Flytta/Kopiera en databas, Detach/Attach
- Scripta en databas
- Maintenance Plan

Chapter 4 och 7

Beginning SQL Server 2008 for Developers

Sven Åke Johansson

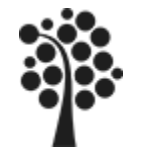

# SQL Injektions (1 av 5)

Så här kan det se ut vid normal inloggning från ett formulär:

| User     | ab22xy  | Logga in |
|----------|---------|----------|
| Password | apQ123a | Avbryt   |

En inloggning via ett formulär som ser ut som ovan genererar en SELECT sats enligt nedan för att kontrollera om den aktuella användaren med lösenord har tillgång till applikationen (eg finns):

|   | uid | usr    | pwd     |
|---|-----|--------|---------|
| • | 1   | ab22xy | apQ123a |
|   | 2   | aa22yx | QWn981L |

```
SELECT Usr, pwd
FROM [User]
WHERE Usr='ab22xy' AND pwd='apQ123a'
```

Eftersom allt stämmer så bör inloggningen kunna ske utan problem?

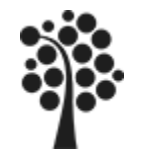

# SQL Injektions (2 av 5)

Vad händer här då? Nu skickar användaren vid inloggningstillfället med lite mer än det är tänkt. Användaren skickar in skadlig SQL kod:

| User     | ab22xy           | Logga in |
|----------|------------------|----------|
| Password | abdfg' OR 'A'='A | Avbryt   |

Hur ser då SQL satsen ut som skapas utifrån den inmatning användaren gör:

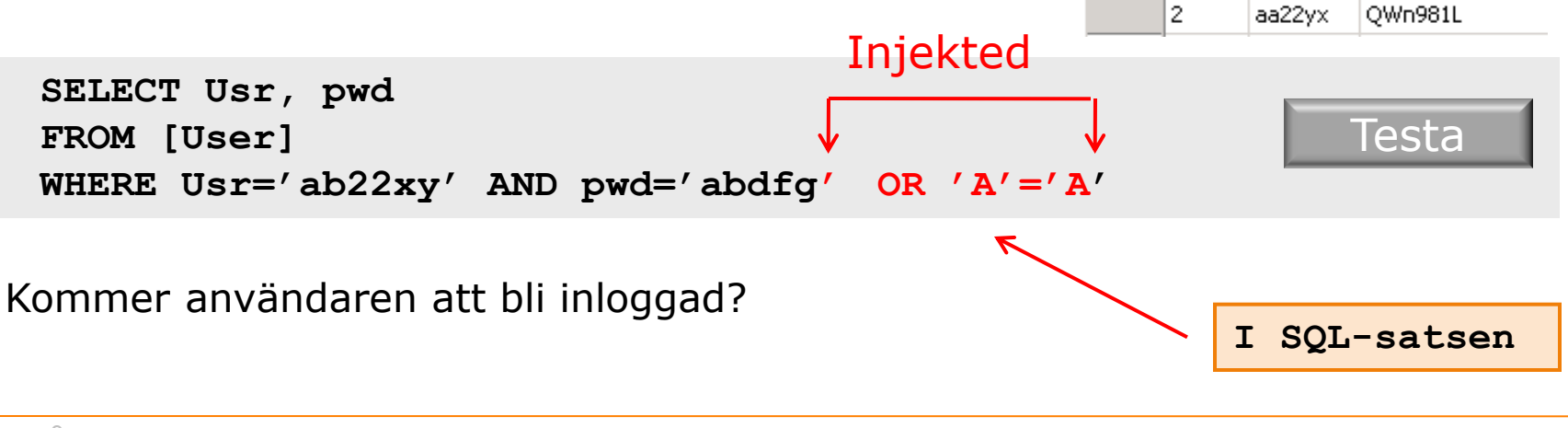

usr

ab22xy

pwd

apQ123a

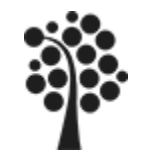

# SQL Injektions (3 av 5)

Om användaren istället skickar in följande – vad händer då?

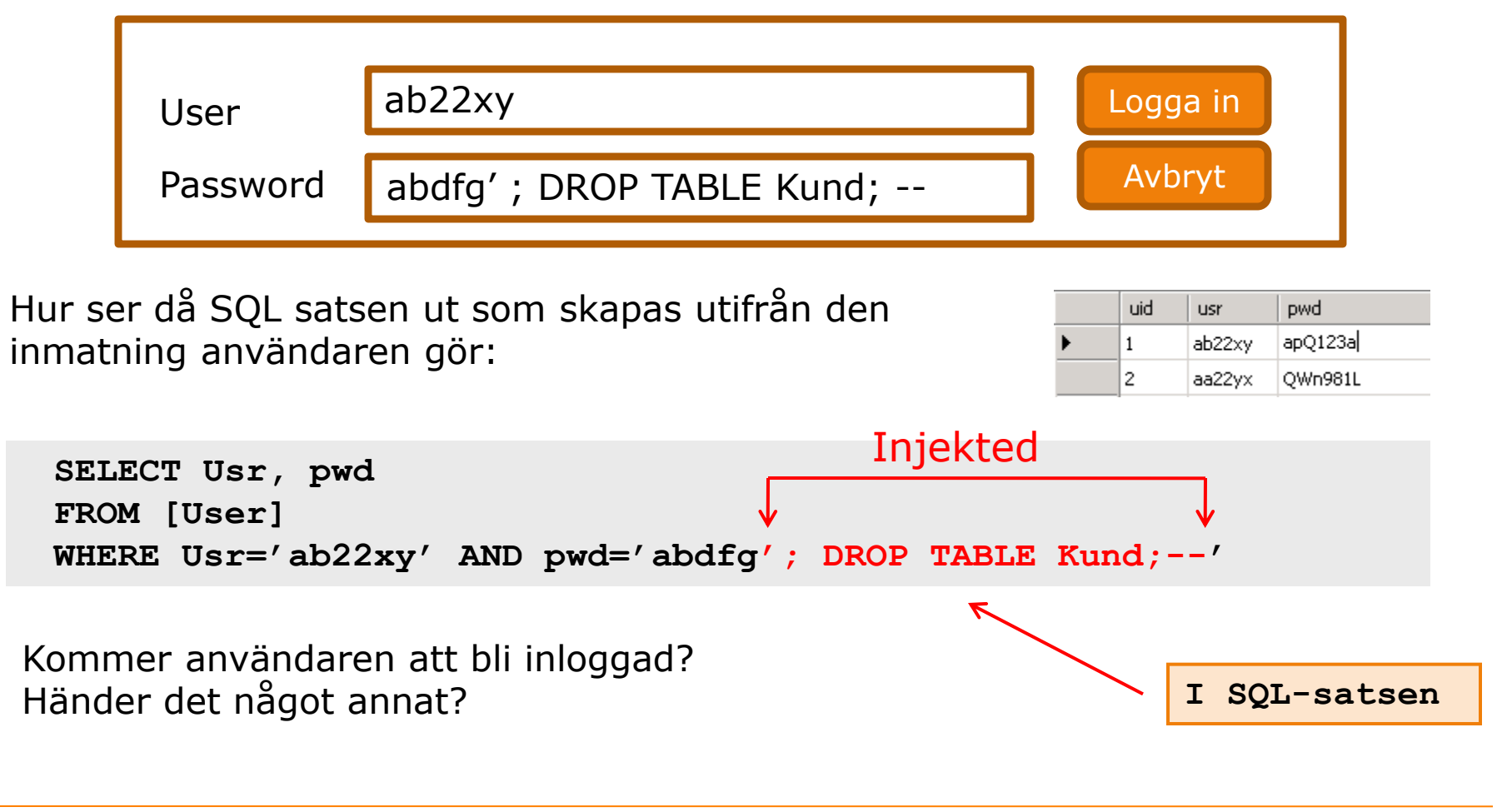

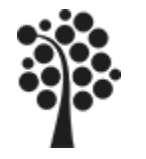

# SQL Injektions (4 av 5)

Åtgärd:

- ✓ Ersätt alla apostrofer ' (strängavslut) med exempelvis citattecken " innan du skapar SQL- satsen.
  - 1 Ursprunget är: abdfg'; DROP TABLE Kund;--'

2. Som då blir: abdfg"; DROP TABLE Kund;--

```
3. Och SQL satsen blir:
SELECT Usr, pwd
FROM User
WHERE Usr='ab22xy' AND pwd='abdfg"; DROP TABLE Kund;--'
```

@pwd blir slutligen endast <u>en</u> sträng utan SQL funktionalitet.

✓ Kontrollera att numeriska data är enbart numeriska. SELECT ISNUMERIC('0 or 0=0') ISNUMERIC(@pwd) True = 1, False =0

```
WHERE Usr='ab22xy' AND pwd=0 OR 0=0
```

I ASP.NET finns inbyggt skydd

(No column name)

0

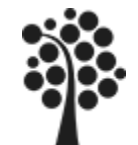

# SQL Injektions (5 av 5)

#### **BOOKS ON LINE**

| Home Library Learn Downloads                                                                                                    | Support Community                                                                                                    | Sign in   United Kingdom - English   🏶   📥                                                                                                    |
|----------------------------------------------------------------------------------------------------|----------------------------------------------------------------------------------------------------|----------------------------------------------------------------------------------------------------|
| Search MSDN with Bing                                                                                                    | SQL Injection                                                                                                    | 12 out of 25 rated this helpful Rate this topic                                                                                                    |
| <ul> <li>MSDN Library</li> <li>f Servers and Enterprise Development</li> <li>f SQL Server</li> <li>f SQL Server 2008 R2</li> <li>f Product Documentation</li> </ul>             | SQL injection is an attack in which malicious<br>instance of SQL Server for parsing and exec<br>be reviewed for injection vulnerabilities beca<br>it receives. Even parameterized data can be | code is inserted into strings that are later passed to an<br>ution. Any procedure that constructs SQL statements should<br>ause SQL Server will execute all syntactically valid queries that<br>manipulated by a skilled and determined attacker. |
| SQL Server 2008 R2 Books Online     Database Engine     Security and Protection     Threat and Vulnerability Mitigation (Database     Threat and Vulnerability Matrix (Database | The primary form of SQL injection consists of<br>concatenated with SQL commands and exec<br>that are destined for storage in a table or a<br>concatenated into a dynamic SQL command          | of direct insertion of code into user-input variables that are<br>uted. A less direct attack injects malicious code into strings<br>s metadata. When the stored strings are subsequently<br>, the malicious code is executed.                     |
| SQL Injection                                                                                                    | The injection process works by prematurely<br>Because the inserted command may have ac<br>malefactor terminates the injected string wit<br>execution time.                                    | terminating a text string and appending a new command.<br>dditional strings appended to it before it is executed, the<br>h a comment mark "". Subsequent text is ignored at                                                                       |
| Prevent from SQL Injection Attac<br>Use always stored procedure inst                                                                                                    | The following script shows a simple SQL inje<br>hard-coded strings together with a string er                                                                                                  | ection. The script builds an SQL query by concatenating<br>ntered by the user:                                                                                                    |
| After 10 years, sql injection is<br>More                                                                                                    | var Shipcity;<br>ShipCity = Request.form ("ShipCit<br>var sql = "select * from OrdersTa                                                                                                    | :y");<br>ble where ShipCity = '" + ShipCity + "'";                                                                                                    |
|                                                                                                    | The user is prompted to enter the name of script looks similar to the following:                                                                                                    | a city. If she enters Redmond, the query assembled by the                                                                                                    |
|                                                                                                    | SELECT * FROM OrdersTable WHERE                                                                                                    | ShipCity = 'Redmond'                                                                                                    |
|                                                                                                    | However, assume that the user enters the fo                                                                                                    | llowing:                                                                                                    |

Redmond'; drop table OrdersTable--

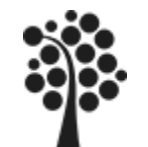

### Säkerhetssystemet

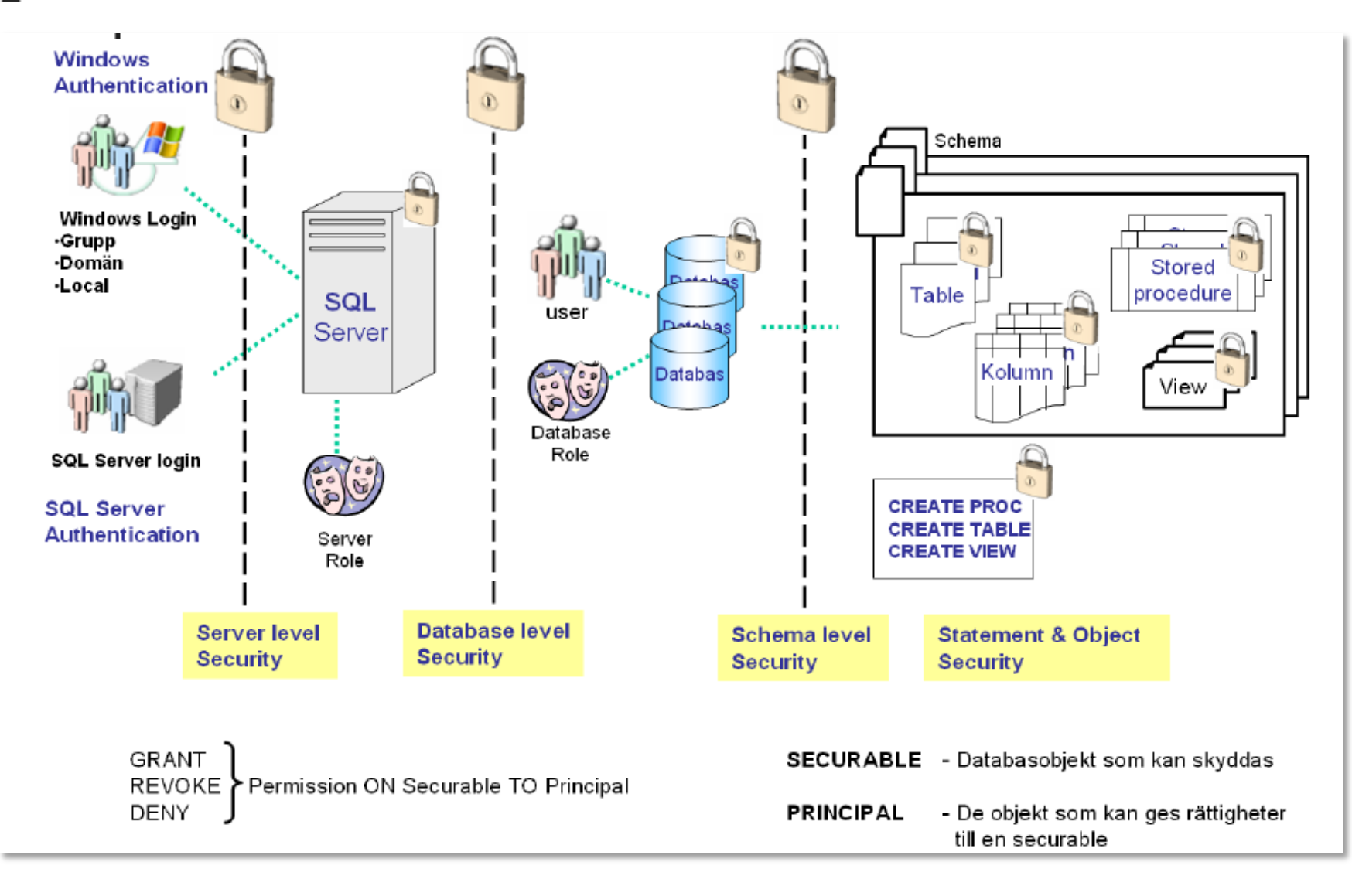

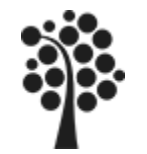

### Roller – Server, statiska

|               |                                                                  | Select a page | 🔄 Script 👻 📑 Help                                          |
|---------------|------------------------------------------------------------------|---------------|------------------------------------------------------------|
| Roll          | Får utföra                                                       | Server Roles  | Server role is used to g                                   |
| bulkadmin     | Får köra BULK INSERT kommando                                    | Status        | Server roles:                                              |
| dbcreator     | Create, Alter, Drop och Restore                                  |               | dbcreator<br>diskadmin                                     |
| diskadmin     | Administrera filer på disk                                       |               | securityadmin                                              |
| processadmin  | Radera login via T-SQL kod                                       |               | setupadmin<br>sysadmin                                     |
| securityadmin | Skapa och sköta inloggning med SC<br>Authentication              | L Server      | Security     Decins                                        |
| serveradmin   | Adminstrera server. Starta o Stoppa<br>egenskaper för SQL Server | a, ändra      | □ □ Server Roles 0 bulkadmin 0 dbcreator 0 diskadmin       |
| setupadmin    | Utföra arbete som har att göra med<br>användning                 | l flerserver- | aiskaunin<br>a processadmin<br>a public<br>a securityadmin |
| sysadmin      | Högsta behörighet, Kan utföra allt                               |               | 🧟 serveradmin<br>🚵 setupadmin<br>- 🦓 sysadmin              |

Ägare av en databas blir den som skapar databasen. Om annan user ska vara ägare måste ägaren eller sysadmin byta ägare på databasen.

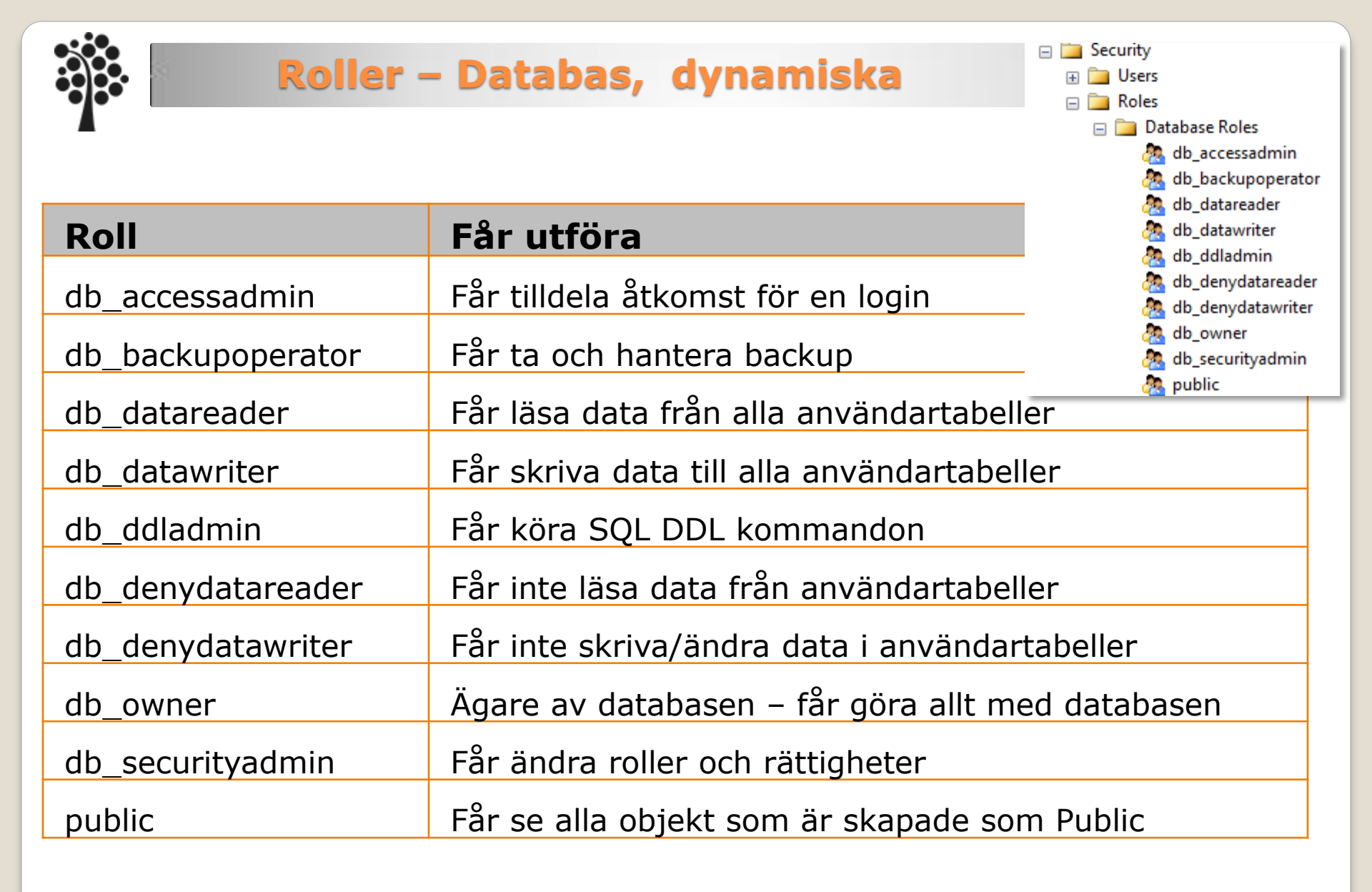

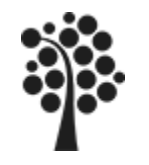

## Schema (1 av 2)

#### Struktur

- 1. En server kan ha en eller flera databaser
- 2. En databas kan ha ett eller flera scheman
- 3. Ett schema kan innehålla ett eller flera objekt

#### Namnsättning

Server.Databas.Schema.Objekt falken.faktura.dbo.kund

I ett schema kan det finnas olika användare med olika eller samma roller.

### Ägare

Ett schema ägs av en User Ett schema äger alla objekt i schemat

Standardschema i en databas är dbo och det ägs av den som äger databasen. Normalt är det den som skapat databasen (dbcreator).

Ett objekt i ett schema kan ha samma namn som ett objekt i ett annat schema i samma databas.

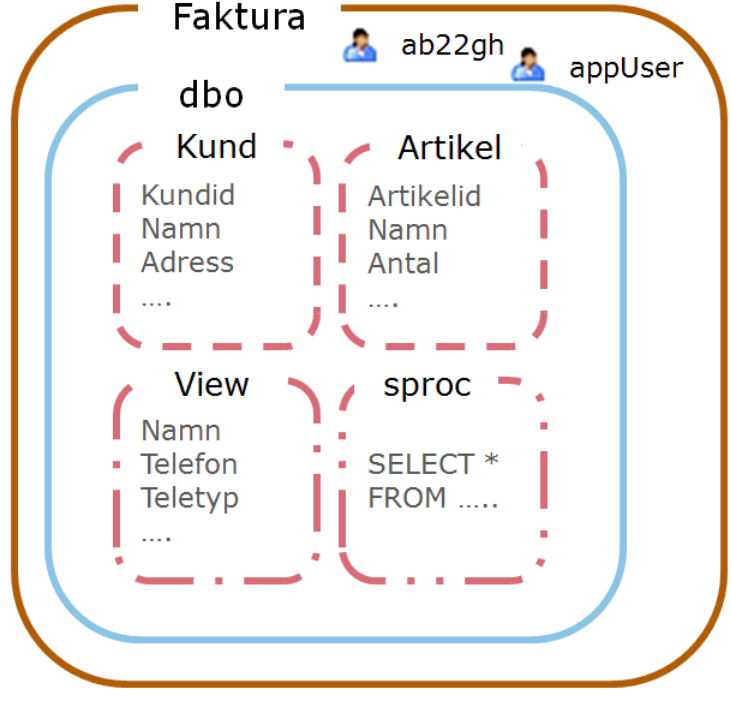

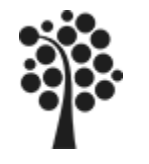

# Schema (2 av 2)

#### Exempel

Försäljningsavdelningen ska ha inte kunna skapa (lägga till) nya artiklar. Det är förrådsavdelningen som sköter det. Förrådsavdelningen ska inte kunna arbeta med fakturor.

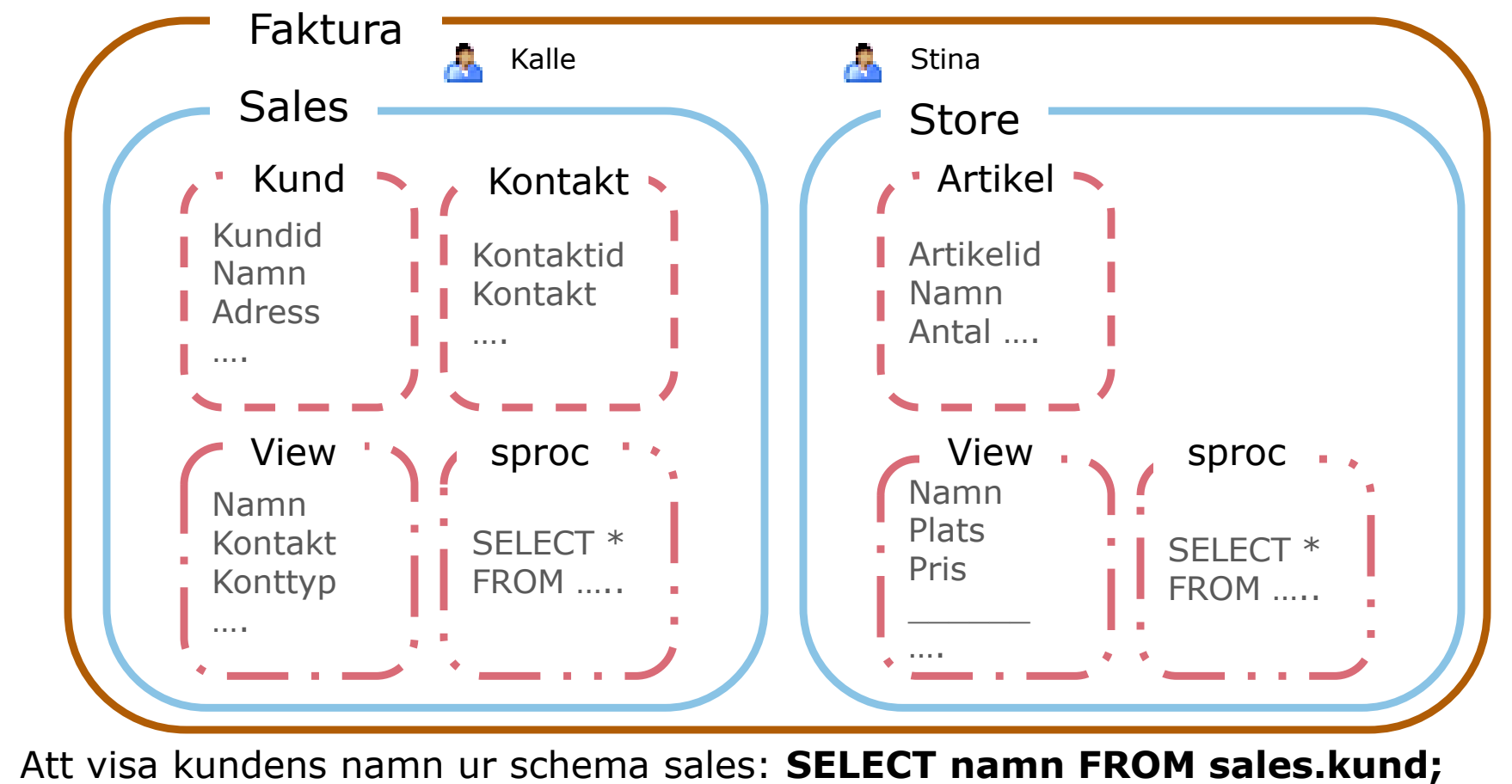

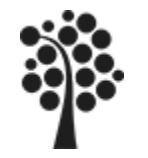

Login (1 av 6)

| Begrepp | Innebörd                                                                                                    |                                                                                                    |
|---------|----------------------------------------------------------------------------------------------------|----------------------------------------------------------------------------------------------------|
| Login   | För att komma åt SQL Server så måste man kunna<br>logga in. Ett login konto måste skapas och tilldelas<br>rättigheter.                                                                           | <ul> <li>Security</li> <li>Logins</li> <li>NT AUTHORITY\SYSTEM</li> <li>sa</li> <li>W2K3R2\Administrator</li> <li>Server Roles</li> <li>bulkadmin</li> <li>dbcreator</li> <li>diskadmin</li> <li>processadmin</li> <li>public</li> <li>securityadmin</li> <li>setupadmin</li> <li>sysadmin</li> </ul> |
| User    | När ett login tilldelas rättigheter i en databas blir<br>login en user i databasen. Där bestäms också vad<br>en användare får göra i databasen.                                                  |                                                                                                    |
| Roller  | En roll beskriver vad ett login får utföra. Är login<br>en dbcreater så får den som loggat in skapa<br>databaser och blir ägare av den eller de databaser<br>som skapats med det aktuella login. |                                                                                                    |

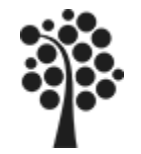

# Login (2 av 6)

Det finns två metoder på hur ett login kontrolleras, authenticate.

#### Windows Authentication

är den säkraste metoden. Kontrollen sker via Windows inloggningssystem vilket rekommenderas. Login uppgifter hämtas från Windows. Användaren måste alltså finnas i Windows.

#### SQL Server Authentication

är den metod där kontrollen enbart sker i SQL Server. Användaren behöver inte finnas i Windows.

| 🛃 Connect to Server  |                                     | ×                       |  |  |
|----------------------|-------------------------------------|-------------------------|--|--|
| SQL Serv             | er.2005                             | Windows Server System   |  |  |
| Server <u>t</u> ype: | Database Engine                     | •                       |  |  |
| <u>S</u> erver name: | SKYLAB2                             | SKYLAB2                 |  |  |
| Authentication:      | Windows Authen                      | Windows Authentication  |  |  |
| <u>U</u> ser name:   | Windows Authent<br>SQL Server Authe | ication<br>entication   |  |  |
| Password:            |                                     |                         |  |  |
|                      | F Remember                          | password                |  |  |
| Connec               | t Cancel                            | Help <u>O</u> ptions >> |  |  |

I kommande exempel visas hur man skapar en användare med SQL Server Authentication. Det fungerar ungefär på samma sätt med Windows Authentication. Skillnaden är att man hämtar användaren från Windows inloggningsmiljö istället för att själv ange login.

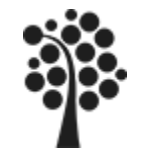

# Login (3 av 6)

Varje användare som ska komma åt databasen måste ha ett login. Flera användare kan dela på ett och samma login vilket görs utifrån den roll som användaren har. Exempelvis så har man en gemensam användare för anslutning via ett webbgränssnitt, en webanvändare.

När du ska skapa en ny login så ska du vara inloggad som administratör.

Befintliga inloggningskonton hittar du under Security och Login.

För att skapa ett nytt login högerklickar du på Login och väljer New Login...

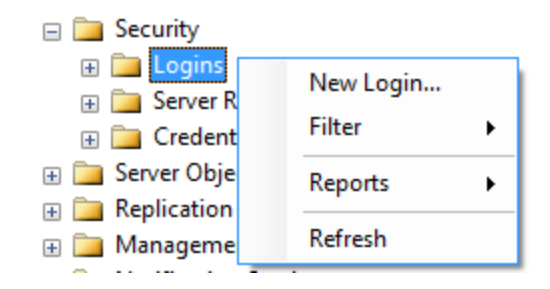

Innan du börjar. Högerklicka på Serverobjekt och välj Properties. Välj Security och se till att du har SQL Server and Windows Authentification mode markerat.

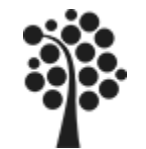

# Login (4 av 6)

Att skapa en inloggning med SQL Server authentication:

| 2                     | Markera valet<br>SQL Server auth | nentication                                                                                                    | Ange ett               | namn för login                                                                                              |
|-----------------------|----------------------------------|----------------------------------------------------------------------------------------------------|------------------------|----------------------------------------------------------------------------------------------------|
|                       |                                  | Login <u>n</u> ame:                                                                                                    | dbTester               | Sgarch                                                                                                    |
|                       |                                  | C Windows authentication                                                                                                    |                        |                                                                                                    |
| 3 An <u>o</u><br>två  | ge lösenordet<br>ggr             | <u>S</u> QL Server authentication <u>P</u> assword: <u>C</u> onfirm password:                                                                       | •••••                  |                                                                                                    |
| 4 Bes                 | stäm alternativen                | <ul> <li>Enforce password policy</li> <li>Enforce password expiration</li> <li>User must change password</li> <li>Managed to certificate</li> </ul> | on<br>rd at next login | >=7 tecken<br>Inte i ordlista<br>Inte ett namn person/user<br>Ändras regelbundet<br>Skiljer från föregående |
| <u>Passw</u><br>Books | <u>ord Policy</u><br>OnLine      | Certificate name:<br>C Mapped to asymmetric key<br>Key name:                                                                                        |                        |                                                                                                    |
|                       |                                  | Default <u>d</u> atabase:                                                                                                    | faktura<br>Swediek     | <u> </u>                                                                                                    |
| 5                     | Ange default da                  | tabas (master) oc                                                                                                    | ch ev default          | språk                                                                                                    |
| Sven Åke Jol          | hansson                          | Institutionen för Dat                                                                                                    | avetenskap             | 15                                                                                                    |

Institutionen för Datavetenskap

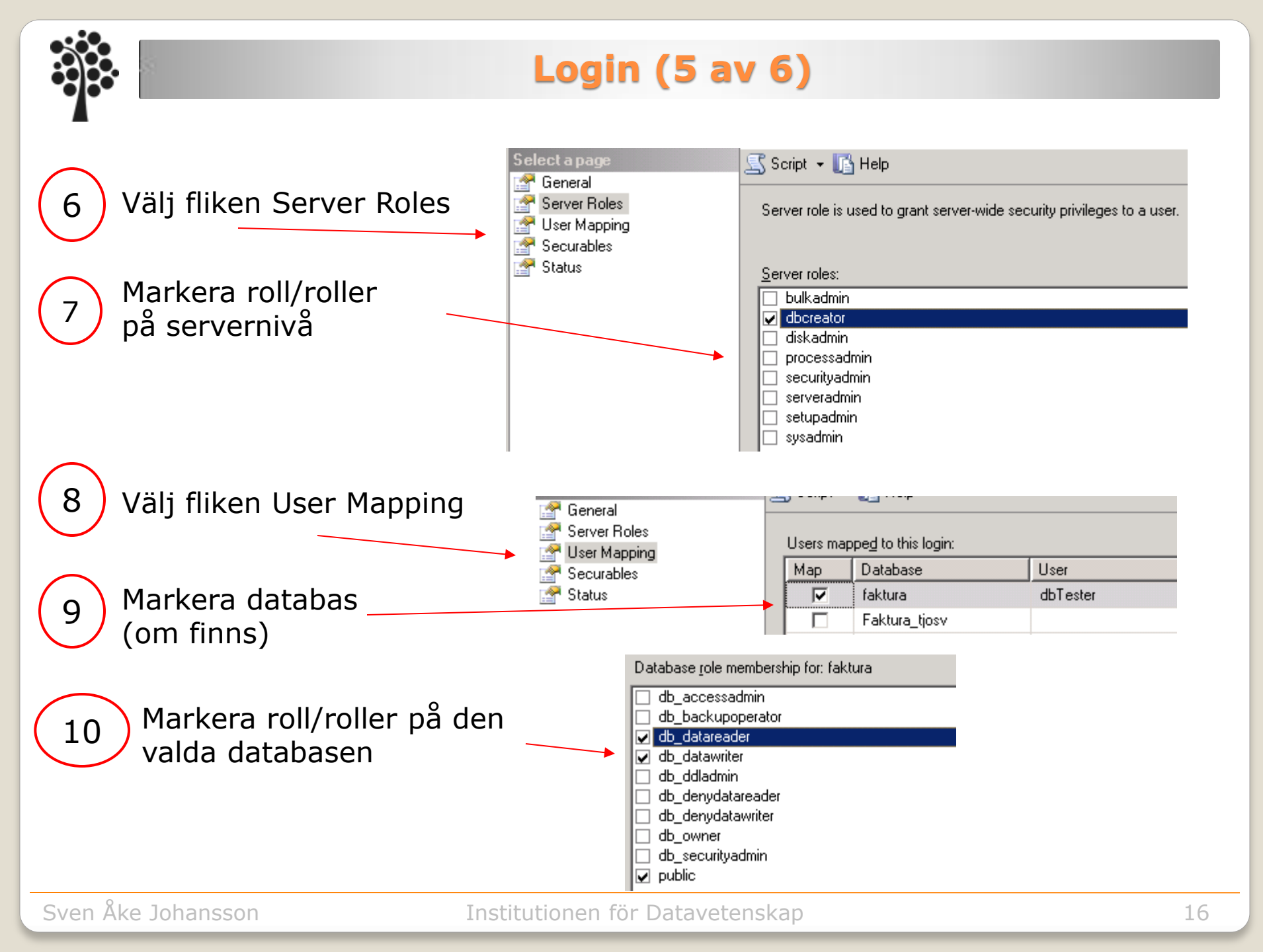

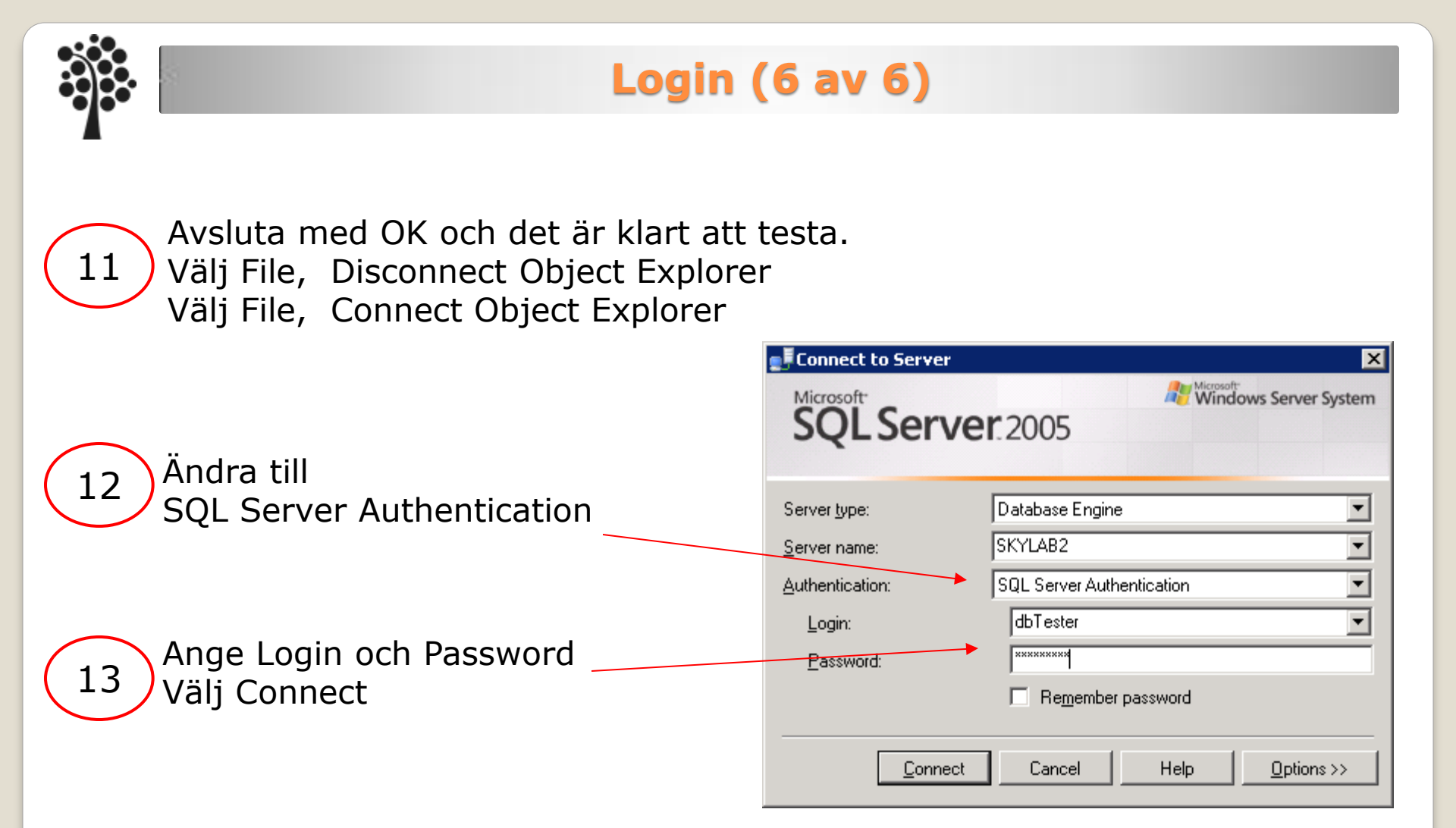

Kontrollera att ditt nya login har de roller som du angett. Kan du öppna databaser som login inte har rättighet till? Vad händer när du skapar en ny databas? Vem blir ägare av databasen? Högerklicka på databasen och kontrollera under fliken General.

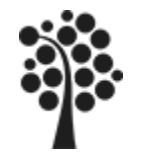

## Skapa en User

När du skapar ett login i SQL Server så kan du tilldela den åtkomst och rättigheter i din databas. Det kan du gör direkt när du skapar login eller som här.

Öppna Security mappen i databasen och högerklicka därefter på Users. Välj New User... dbTester

Login name:

Certificate name:

User name:

Ange Login som ska vara användare.

Välj sedan fliken Securable och klicka på Add...

Markera All objekts of the types... Välj OK

dbTester

- O Specific objects ...
- All objects of the types...

What objects do you wish to add?

- All objects belonging to the schema...
- Här kan du välja vilka objekt som användaren ska få rättigheter för. Välj exempelvis Databas och OK.
- Slutligen bestämmer du vad användaren får göra i det valda objektet.

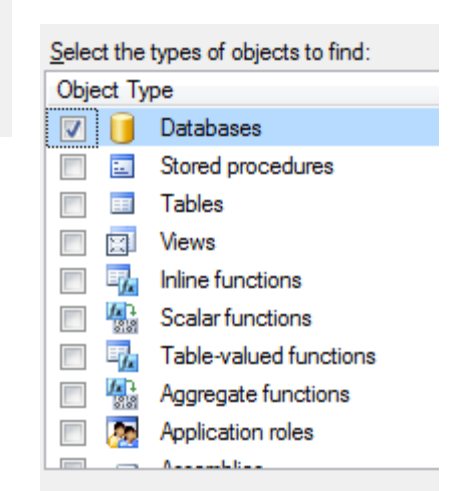

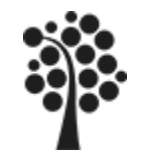

### Säkerhetssystemet Praktiskt

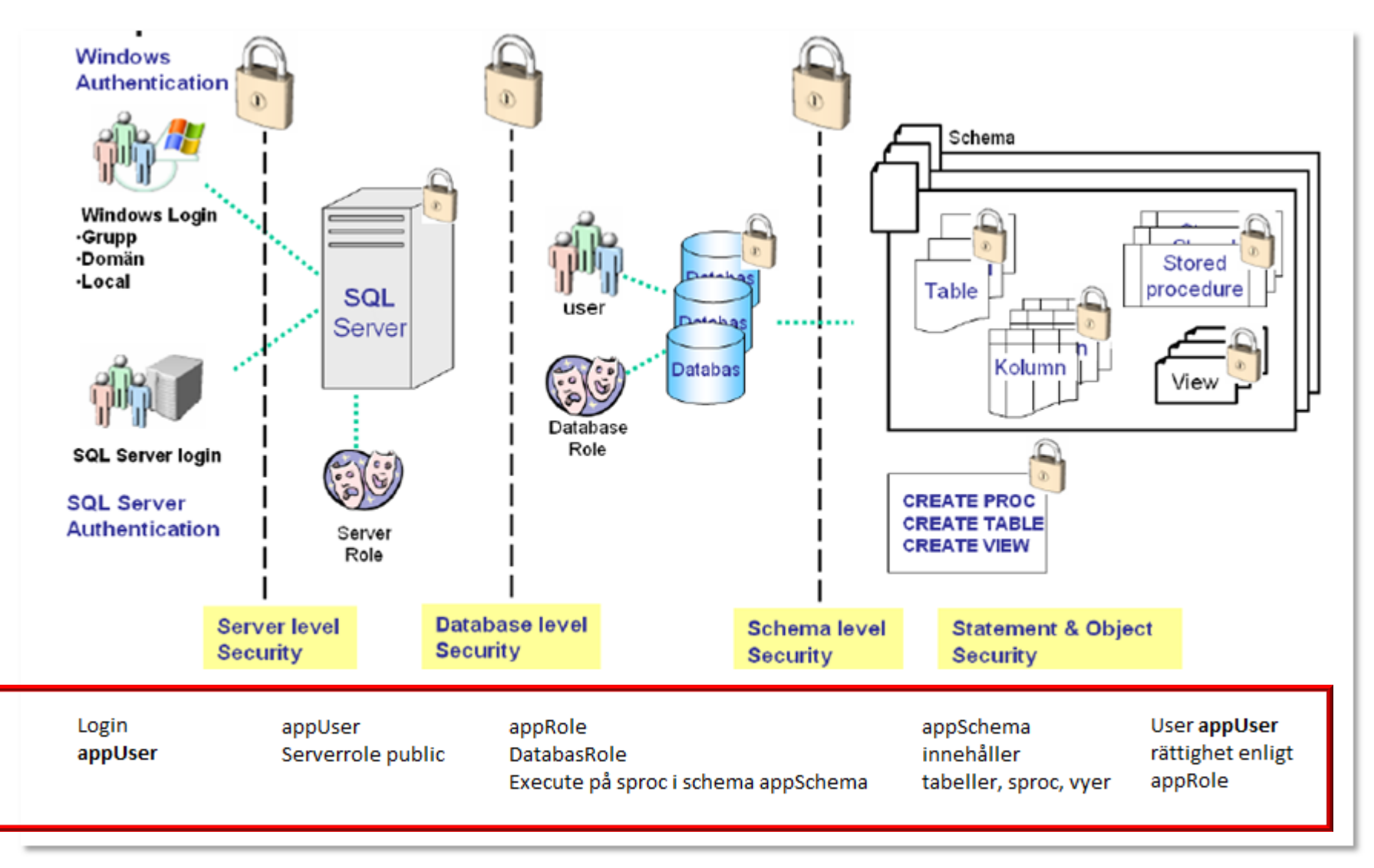

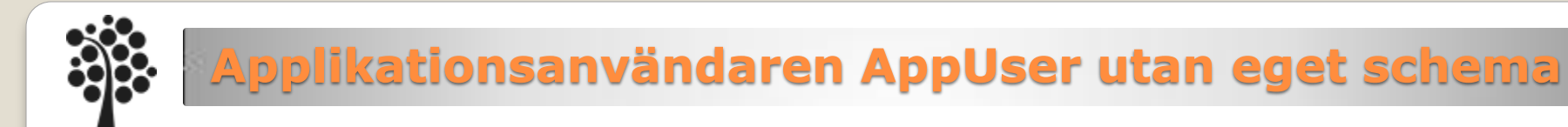

#### Förutsättning:

*Vi behöver en användare som får logga in med en applikation. Användaren ska enbart ha möjlighet att köra våra lagrade procedurer och därmed endast kunna göra det som den lagrade proceduren är satt att göra.* 

Antag att det finns ett Login som heter appUser som du kan knyta till din databas. appUser kan logga in men kan inte göra något om du inte tilldelar den en användare med en roll!

- Skapa en Database Roles (appRoles) med dbo som owner. Knyt in dbo Schema under Securable Markera Execute under Permissions
- Skapa en User i din databas som använder loginet appUser. Se till att User har dbo Schema som default schema Knyt in Database Roles på User.
- 3. Kontrollera i Schema så att det är korrekt....

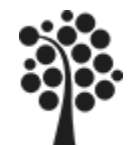

#### Förutsättning:

*Vi behöver en användare som får logga in med en applikation. Användaren ska enbart ha möjlighet att köra våra lagrade procedurer och därmed endast kunna göra det som den lagrade proceduren är satt att göra.* 

Antag att det finns ett Login som heter appUser som du kan knyta till din databas. appUser kan logga in men kan inte göra något om du inte tilldelar den en användare med en roll!

- 1. Skapa ett schema i din databas. Det gör du under Security och Schema. dbo som owner.
- Skapa en Database Roles (appRoles) med dbo som owner. Knyt in ditt Schema under Securable Markera Execute under Permissions
- Skapa en User i din databas som använder loginet appUser. Se till att User har ditt nya schema som default schema Knyt in Database Roles på User.
- 4. Kontrollera i Schema så att det är korrekt....

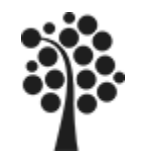

Du bör se till att din databas blir säkerhetskopierad efter ett visst mönster. Det är bara en tidsfråga tills du får ett fel i någon form. Felet kan vara en hårddisk som går sönder, en brand, vattenskador, stöld, kraschade tabeller, hackade data, felaktigt handhavande eller annat som kan skada din databas.

Det finns två typer av hårddiskar. De som gått sönder och de som ännu inte gått sönder.

| Kommando | Innebörd                                                                                  |
|----------|-------------------------------------------------------------------------------------------|
| BACKUP   | Säkerhetskopierar databas med alla objekt.<br>Styrs av vald Recovery modell på databasen. |
| RESTORE  | Återläser från den backup som skapats tidigare                                            |
| RECOVERY | Återställer databasen till ett visst skick - tidsbundet. Kan vara<br>tidsangivet.         |

Backup genomförs normalt i MS SQL Server. Den Backup som sker av skivenheten och dess filer är mindre lyckad för databaser.

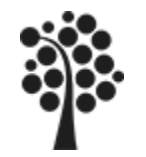

## **Backup förberedelse**

När du skapar din databas kan du välja vilken Recovery model som ska användas. Du kan också byta senare genom att högerklicka på din databas. Välj Properties och fliken Options.

| 🧾 Database Properties - F | aktura                  |                       |   |
|---------------------------|-------------------------|-----------------------|---|
| Select a page             | 🔄 🛒 Script 👻 📑 Help     |                       |   |
| 🚰 General                 |                         |                       |   |
| 🚰 Files                   | Callations              | Finnish Counties CLAC |   |
| 🚰 Filegroups              | <u>Collation:</u>       | Finnish_Swedish_CI_AS |   |
| 😭 Options                 | Recovery <u>m</u> odel: | Full                  | ▼ |
| 🚰 Change Tracking         | Correctibility lowely   | Full                  |   |
| Permissions               | Compatibility jevel.    | Bulk-logged           |   |
| 🚰 Extended Properties     | Other options:          | Simple                |   |

| Nivå        | Innebörd                                                                                                    |
|-------------|----------------------------------------------------------------------------------------------------|
| Full        | Backup kan tas på både databas och log. Både full och differentiell<br>Använd denna typen på stora databaser. |
| Simple      | Backup kan tas enbart på databas. Endast full backup och differentiell.<br>Används på mindre databaser.       |
| Bulk-logged | Backup tas i sk Bulkformat.                                                                                   |

Om du inte kan ändra från ex Simple till Full: Kör följande DDL kommando:

ALTER DATABASE [din\_databas\_namn] SET RECOVERY FULL;

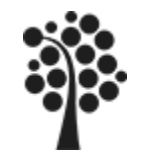

### **Backup-Strategi**

Beroende på hur affärskritiska data är så kan strategin för backup variera.

| Тур  | Kommentar                                                                                                    |
|------|----------------------------------------------------------------------------------------------------|
| OLAP | <b>On Line Analysis Processing</b> .<br>Data uppdateras inte så ofta – data analyseras.                                                                           |
| OLTP | <b>On Line Transactions Processing</b> .<br>Data uppdateras och ändras ofta vilket kräver större exakthet i<br>återläsningen. Man vill tappa så lite som möjligt. |

| Backup typ    | Större databaser (Full)     | Mindre databaser (Simple)     |
|---------------|-----------------------------|-------------------------------|
| Full          | Flera ggr/vecka, Varje dag? | Minst 1ggr /vecka             |
| Differentiell | 1- flera ggr/dag            | Beror på uppdateringsfrekvens |
| Log           | 1- flera ggr/dag            |                               |

Testa att göra återläsningar ibland så du ser att dina backuper är korrekta. Använd olika media vid backupptagning – rullande. Ex månad/vecka/dag.

### Backup

2

| ( | 1 Hö              | ge        | erklicka p         | å c | lin | datat        | bas |
|---|-------------------|-----------|--------------------|-----|-----|--------------|-----|
|   | 🕒 📴 Database Dia  | -dz Franz | New Database       |     | ]   |              |     |
|   | 🕀 🚞 Tables        |           | New Query          |     |     |              |     |
|   | 🕀 🚞 Views         |           | Script Database as |     |     |              |     |
|   | 🕀 🚞 Synonyms      |           | Script Database as | ·   |     |              |     |
|   | 🕀 🚞 Programmab    |           | Tasks              | •   |     | Detach       |     |
|   | 🛨 🛄 Service Broki |           |                    |     |     |              |     |
|   | 🛨 🛄 Storage       |           | Policies           | •   |     | Take Offline |     |
|   | 🕀 🛄 Security      |           | Facets             |     |     | Bring Online |     |
| + | U AdventureWorks  |           |                    |     |     |              |     |
| + | U AdventureWorks  |           | Start PowerShell   |     |     | Shrink       |     |
| + | AdventureWorks    |           |                    |     |     |              |     |
| + | 📙 AdventureWorks  |           | Reports            | •   |     | Back Up      |     |

| Q   | uery<br>Database as 🔹 🕨 |                                                                                                    |                                                               |
|-----|-------------------------|----------------------------------------------------------------------------------------------------|---------------------------------------------------------------|
| s   | •                       | Detach                                                                                                    |                                                               |
| ies | ; <b>)</b>              | Take Offline                                                                                                    |                                                               |
| ts  | 1                       | Bring Online                                                                                                    |                                                               |
| F   | owerShell               | Shrink                                                                                                    |                                                               |
| ort | is ►                    | Back Up                                                                                                    |                                                               |
|     | Overwrite media —       | e <u>e</u> xisting media set<br>t <u>h</u> e existing backup s<br>all existing backup set<br>dia set name and bac<br>t <u>name:</u><br>new media set, and er<br>et name:<br>et <u>d</u> escription: | et<br>s<br>kup set expiration<br>ase all existing backup sets |
|     | Reliability —           | when finished                                                                                                    |                                                               |
|     | Perform chec            | ksum before writing to                                                                                                    | media                                                         |
|     | Continue on e           | error                                                                                                    |                                                               |
|     | Transaction log         |                                                                                                    |                                                               |
|     | C Truncate the          | transaction log                                                                                                    |                                                               |
|     | C Back up the t         | ail of the log, and leav                                                                                                    | e the database in the restoring state                         |

### Välj Backup Type

| Source                       |                     |                           |                  |
|------------------------------|---------------------|---------------------------|------------------|
| Da <u>t</u> abase:           | Ī                   | _tsvjostudent_Faktura     | •                |
| Recovery <u>m</u> odel:      | F                   | SIMPLE                    |                  |
| Bac <u>k</u> up type:        | [                   | Full                      | •                |
| 🔲 Copy Only Backup           |                     |                           |                  |
| Backup component:            |                     |                           |                  |
| Database                     |                     |                           |                  |
| C Files and filegroups:      | Γ                   |                           |                  |
| Backup set                   |                     |                           |                  |
| <u>N</u> ame:                | _tsvjostudent_Fa    | ktura-Full Database Backu | P                |
| Description:                 |                     |                           |                  |
| Backup set will expire:      |                     |                           |                  |
| <ul> <li>After:</li> </ul>   | 0                   | 🗧 days                    |                  |
| O <u>O</u> n:                | 2009-04-28          | <b>v</b>                  |                  |
| Destination                  |                     |                           |                  |
| Back up to:                  | Ojsk                | C Tage                    | _                |
| C:\Program Files\Microsoft S | QL Server\MSSQL10.M | SSQLSERVER\MSSQL\B        | A <u>d</u> d     |
|                              |                     |                           | <u>R</u> emove   |
|                              |                     |                           | <u>C</u> ontents |
|                              |                     |                           |                  |
|                              |                     |                           |                  |
|                              |                     |                           |                  |

3

Gör dina val!

### **Restore / Recovery**

| -                                                    |                                                 |                        |
|------------------------------------------------------|-------------------------------------------------|------------------------|
| 1 Hög                                                | erklicka på                                     | din databas            |
|                                                      | New Database<br>New Query<br>Script Database as |                        |
|                                                      | Tasks                                           | Detach<br>Take Offline |
|                                                      | Start PowerShell                                | Shrink                 |
| AdventureWorks     AdventureWorks     AdventureWorks | Reports                                         | Back Up<br>Restore     |

### Återställning ska ske till/av

estimation for restore

Select or type the name of a new or existing database for your restore operation.

| T <u>o</u> database:        | Faktura              | • |
|-----------------------------|----------------------|---|
| <u>T</u> o a point in time: | Most recent possible |   |
| Source for restore          |                      |   |
|                             |                      |   |

Faktura

#### Specify the source and location of backup sets to restore.

From database:

C From <u>d</u>evice:

#### Select the backup sets to restore:

| Restore | Name                                 | Component | Туре            | Server   |
|---------|--------------------------------------|-----------|-----------------|----------|
|         | Faktura-Full Database Backup         | Database  | Full            | DSTSERVE |
| •       | Faktura-Differential Database Backup | Database  | Differential    | DSTSERVE |
| ◄       | Faktura-Transaction Log Backup       |           | Transaction Log | DSTSERVE |
| •       | Faktura-Transaction Log Backup       |           | Transaction Log | DSTSERV  |

### ) Välj Restore / Recover options

Restore options

- Overwrite the existing database (WITH REPLACE)
- Preserve the replication settings (WITH KEEP\_REPLICATION)
- Prompt before restoring each backup
  - Restrict access to the restored database (WITH RESTRICTED\_USER)

#### Restore the database files as:

| Original File Name             | File Type | Restore As                     |  |
|--------------------------------|-----------|--------------------------------|--|
| C:\Program Files\Microsoft SQL | Rows Data | C:\Program Files\Microsoft SQL |  |
| C:\Program Files\Microsoft SQL | Log       | C:\Program Files\Microsoft SQL |  |

Recovery state

- Leave the database ready to use by rolling back uncommitted transactions. Additional transaction logs cannot be restored.(RESTORE WITH RECOVERY)
- Leave the database non-operational, and do not roll back uncommitted transactions. Additional transaction logs can be restored.(RESTORE WITH NORECOVERY)
- Leave the database in read-only mode. Undo uncommitted transactions, but save the undo actions in a standby file so that recovery effects can be reversed.(RESTORE WITH STANDBY).

Standby file:

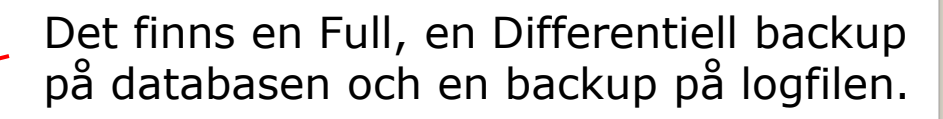

#### Sven Åke Johansson

#### Institutionen för Datavetenskap

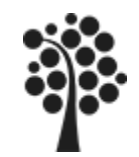

# Samspelet mellan Databas och Log vid Backup

#### Återhämtning (Recovery) med "Simple Model"

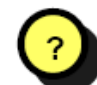

Till vilken punkt kan vi återhämta databasen om databasen kraschar kl 15.00 på Onsdag?

Måndag kl 22

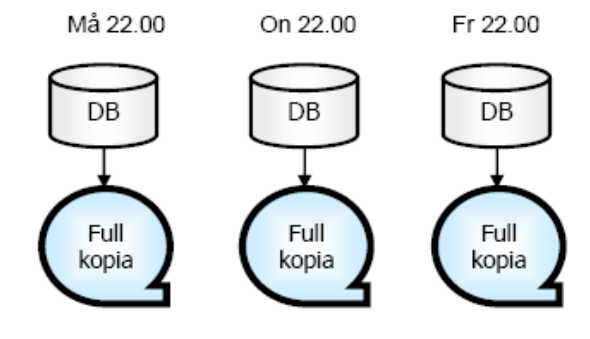

#### Återhämtning med "Full Model"

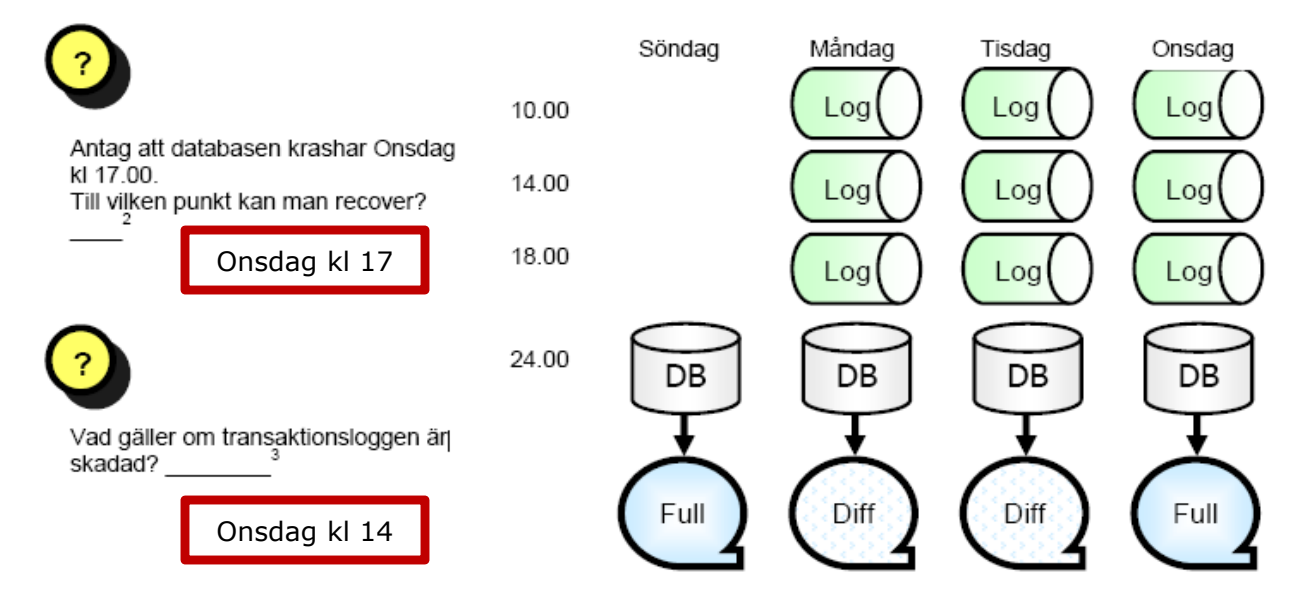

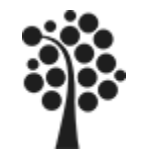

## Backup på fil / Flytta databas

Om du vill ta en kopia på databasen eller om du vill flytta databasen utan att göra Backup eller Scripta den så kan du kopiera/flytta den när den är frånkopplad (Detach). Annars kan du inte kopiera/flytta databasen.

- ✓ Gör en Detach av databasen. Först ska du se till att ingen använder databasen.
   *Ingen har tillgång till databasen när du gjort Detach*.
- ✓ Öppna Utforskaren och kopiera/flytta databasen.
   Databasen finns normalt under C:\Program files\....\Data
- ✓ Anslut databasen med Attach. Peka ut den nya platsen och markera databasen. Nu kan användarna få tillgång till databasen igen.

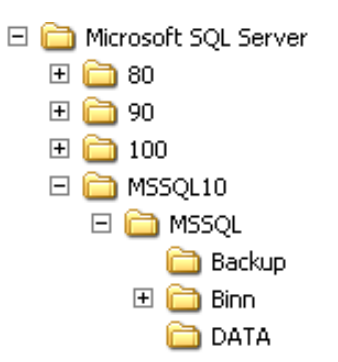

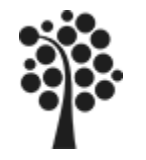

# Scripta en databas (1 av 3)

Om en databas exempelvis ska flyttas till en kund så kan det vara lämpligt att scripta den och sedan ta med scriptet för installation hos kund.

| Hög                                            | gerklicka                                       |   | på din databas                                             |
|------------------------------------------------|-------------------------------------------------|---|------------------------------------------------------------|
| □ □ Fakturan ⊕ □ Datab □ □ Table ⊕ □ Sy ⊕ □ db | New Database<br>New Query<br>Script Database as | • |                                                            |
| i i i i i i i i i i i i i i i i i i i          | Tasks<br>Policies                               | • | Detach                                                     |
| i ii dt<br>i ii dt<br>ii ii dt                 | Facets                                          |   | Bring Online                                               |
| ⊕ ⊒ di<br>⊕ ⊒ di                               | Start PowerShell<br>Reports                     | • | Shrink<br>Back Up                                          |
| ⊕                                              | Rename<br>Delete                                |   | Restore  Mirror                                            |
|                                                | Refresh<br>Properties                           |   | Launch Database Mirroring Monitor<br>Ship Transaction Logs |
| 🗄 🛄 Secur                                      |                                                 |   | Generate Scripts                                           |

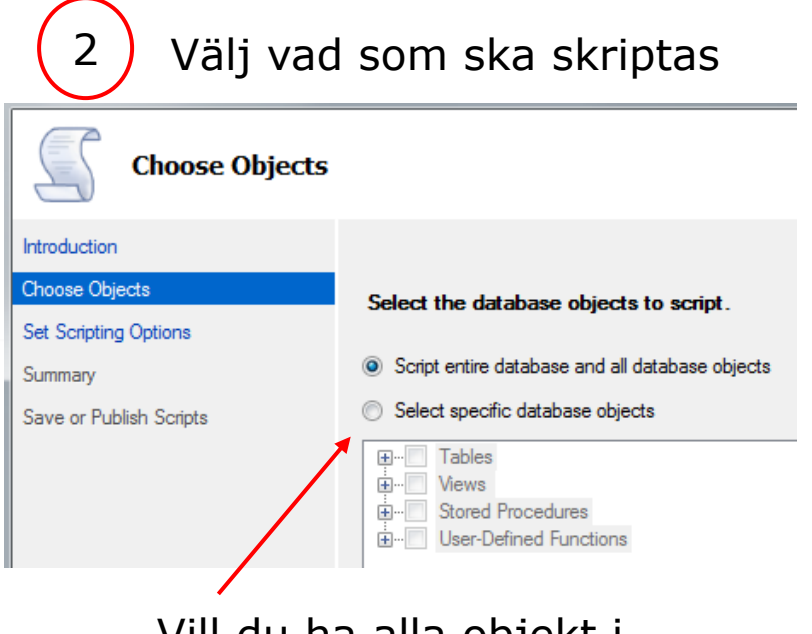

Vill du ha alla objekt i databasen scriptade?

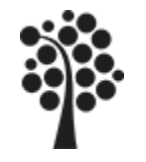

# Scripta en databas (2 av 3)

3

Bestäm var o hur för scriptet.

Under Advanced kan du detaljbestämma vad scriptet ska innehålla.

I SQL 2008 kan även data scriptas.

| ۲          | Save to <u>fi</u> le     |     |              | [                                  | <u>A</u> dvan | ced            |             |   |    |
|------------|--------------------------|-----|--------------|------------------------------------|---------------|----------------|-------------|---|----|
|            | Files to generate:       | 0   | Sing<br>Sing | le file<br>le file per object      |               |                |             |   |    |
|            | File name:               | C:\ | Use          | s\tjosv\Documents\script.sql       |               |                |             |   |    |
|            |                          | 1   | <u>O</u> ve  | rwrite existing file               |               |                |             |   |    |
|            | <u>S</u> ave as:         | 0   | Unic<br>ANS  | code text<br>SI text               |               |                |             |   |    |
| $\bigcirc$ | Save to Clipboard        |     |              |                                    |               |                |             |   | 52 |
| $\bigcirc$ | Save to new guery window |     |              |                                    |               |                | a patternal |   | 23 |
|            |                          |     | Or<br>E      | otions<br>                         |               |                |             |   |    |
|            |                          |     | Г            | Script DROP and CREATE             |               | Script CREAT   | ſE          |   | *  |
|            |                          |     |              | Script Extended Properties         |               | True           |             |   |    |
|            |                          |     |              | Script for Server Version          |               | SQL Server 2   | 008 R2      |   |    |
|            |                          |     |              | Script for the database engine typ | e             | Stand-alone in | nstance     |   |    |
|            |                          |     |              | Script Logins                      |               | False          |             |   |    |
|            |                          |     |              | Script Object-Level Permissions    |               | False          |             |   |    |
|            |                          |     |              | Script Statistics                  |               | Do not script  | statistics  |   |    |
|            |                          |     |              | Script USE DATABASE                |               | True           |             |   | Ξ  |
|            |                          |     |              | Types of data to script            |               | Schema only    |             | - |    |
|            |                          |     | Ξ            | Table/View Options                 |               | Data only      |             |   |    |
|            |                          |     |              | Script Change Tracking             |               | Schema and o   | data        |   |    |
|            |                          |     |              | Script Check Constraints           |               | Schema only    |             |   |    |
|            |                          |     |              | Script Data Compression Options    |               | Faise          |             |   | Ŧ  |

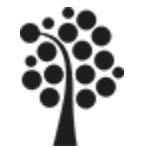

4

## Scripta en databas (3 av 3)

| Så här kan en del av resultatet ser ut:                                              |
|--------------------------------------------------------------------------------------|
| IF NOT EXISTS (SELECT * FROM sys.objects WHERE object_id = OBJECT_ID(N'[dbo].[Telefo |
| BEGIN                                                                                |
| CREATE TABLE [dbo].[Telefon](                                                        |
| [TelId] [int] IDENTITY(1,1) NOT NULL,                                                |
| [KundId] [int] NOT NULL,                                                             |
| [TelTypId] [int] NOT NULL,                                                           |
| [Telnummer] [varchar](20) NULL,                                                      |
| CONSTRAINT [PK_Telefon] PRIMARY KEY CLUSTERED                                        |
| (                                                                                    |
| [Telld] ASC                                                                          |
| WITH (PAD_INDEX = OFF, IGNORE_DUP_KEY = OFF) ON [PRIMARY]                            |
| ) ON [PRIMARY]                                                                       |
| END                                                                                  |
| SU SET ANST NULLS ON                                                                 |
| GO                                                                                   |
| SET QUOTED IDENTIFIER ON                                                             |
|                                                                                      |
| IF NOT EXISTS (SELECT * FROM sys.objects WHERE object id = OBJECT ID(N'[dbo],[Telefo |
| BEGIN                                                                                |
| CREATE TABLE [dbo].[TelefonTyp](                                                     |
| [TelTypId] [int] IDENTITY(1,1) NOT NULL,                                             |
| [Teltyp] [varchar](20) NULL,                                                         |
| CONSTRAINT [PK_TelefonTyp] PRIMARY KEY CLUSTERED                                     |
| (                                                                                    |
| [TelTypId] ASC                                                                       |
| )WITH (PAD_INDEX = OFF, IGNORE_DUP_KEY = OFF) ON [PRIMARY]                           |
| ) ON [PRIMARY]                                                                       |

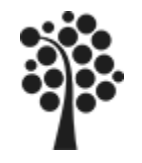

### **Maintenance Plan**

Med hjälp av en Maintenance Plan (underhållsplan) kan du automatisera backuper och andra arbeten för din databas.

Om Management Plan inte är tillgänglig kan du konfigurera om SQL Server. Kör följande script:

```
sp_configure 'show advanced options', 1
GO
RECONFIGURE;
GO
sp_configure 'Agent XPs', 1
GO
RECONFIGURE
GO
```

I Objekt Explorer ska du nu hitta Maintenance Plan under noden Management.

SQL Agent måste vara startad.

Genomgången av detta sker under lektionstid och visas inte detaljerat här. Se boken sid 220.

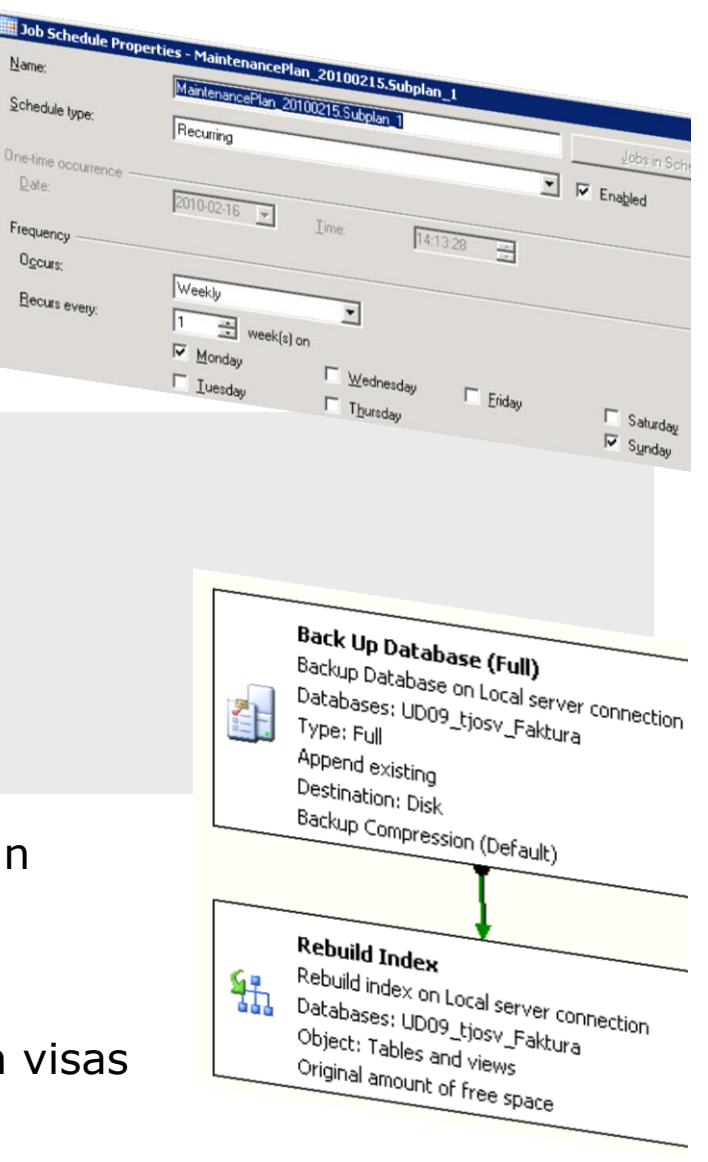